## **Testing the AddressBook**

To test the AddressBook Class, we will create a simple Test Activity that puts an entry into an AddressBo ok and then gets it back again.

To create a Test Activity

- Right click on the root Model in the Model Browser, select Create Element, and then select Activity.
- 2. Enter Test as the name of the Activity.
- 3. Click on Test, and open the Alf editor window (select Windows > Alf), if it isn't already open.
- 4. Type the Alf code shown in the figure below.

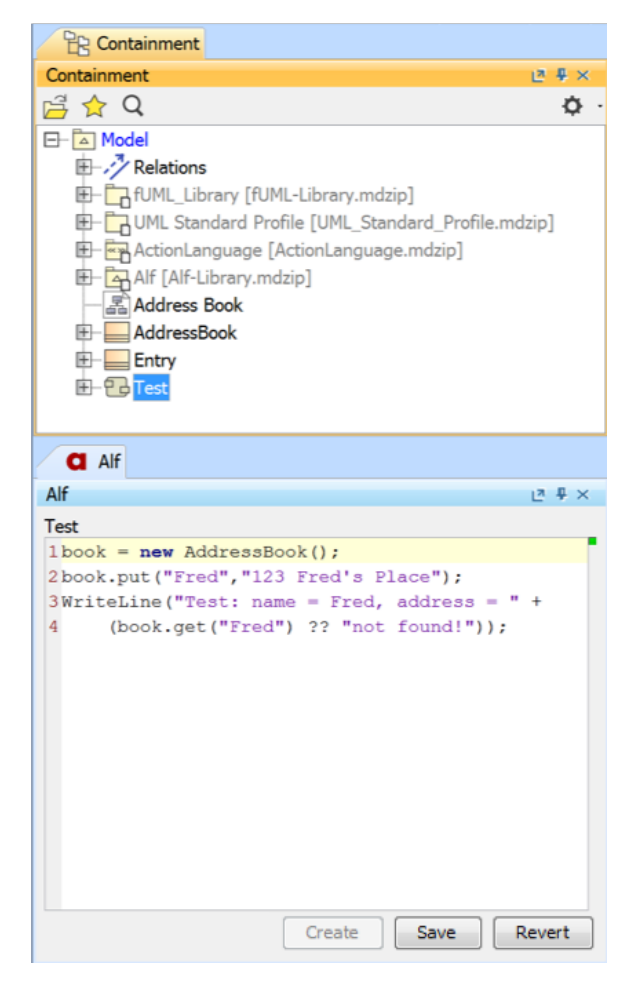

5. When the text is correct, click Save.

To run the Test

- 1. Right click on *Test* in the Model Browser, and select **Simulation > Run**.
- 2. In the Simulation window, make sure that the Animation speed slider is at its rightmost position.

| Simulation                   |                                                        |             |                                             |                |
|------------------------------|--------------------------------------------------------|-------------|---------------------------------------------|----------------|
| Simulation                   |                                                        |             |                                             | ē×             |
| 🕨 🗐 🏳 🔲 😕 🙆 😫 🔗              | 👌 🖾 Trigger: 💌 Animation speed: —                      |             |                                             |                |
| Sessions ×                   | >>_ Console ×                                          |             | 28 Variables × 0 <sup>9</sup> Breakpoints × |                |
| Test [Test@5012be71] (Ready) | a 🔍                                                    | ¢.          | 2 2 2                                       | ۰ <del>ن</del> |
|                              | 00:00:00,000 : **** Activity Test is initialized. **** |             | Name                                        | Value          |
|                              |                                                        |             | - 🔀 Test                                    | Test@5012be71  |
|                              |                                                        |             |                                             |                |
|                              |                                                        |             |                                             |                |
|                              |                                                        |             |                                             |                |
|                              |                                                        | (1.6.1)     |                                             |                |
|                              | >>                                                     | (default) • |                                             |                |

## **Related pages**

- The Alf editor
- Running a model with Alf

3. Click on the **Start** button. The output should appear in the **Console** pane, as shown in the figure below.

| Simulation |                                                                                                    |                     |                  |       |                |                            |     |
|------------|----------------------------------------------------------------------------------------------------|---------------------|------------------|-------|----------------|----------------------------|-----|
| Simulation |                                                                                                    |                     |                  |       |                |                            | a x |
| G 🗐 🏳 🔳    | »- 📀 😫 °                                                                                                    | \delta 🖾 Trigger: 💌 | Animation speed: | 0     |                |                            |     |
| Sessions × |                                                                                                    | >>_ Console ×       |                  |       | 원용 Variables × | <sup>Q</sup> Breakpoints × |     |
|            |                                                                                                    | a 🔍                 |                  | ¢۰    | ∂ ≌ ≚          |                            | ø.  |
|            | 00:00:00,000 : **** Activity Test is initialized. ****<br>00:00:00:0000 : **** Activity Test is started! ****<br>Test: name = Fred, address = 12 Fred Place<br>00:00:00,733 : **** Activity Test execution is terminat | L •••••             | Name             | Value |                |                            |     |
|            |                                                                                                    | >>                  | (default)        |       |                |                            |     |